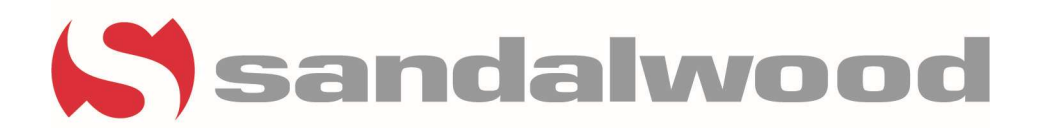

# **ENTERING TRAFFIC IN CRM**

- One of the most significant functions we use in CRM is entering traffic into CRM.
- Each community's traffic and tours are monitored by corporate.
- Every tour or show, as CRM refers to it, must be entered.
- To start you must have the prospect's information saved in CRM. We accomplish this by creating a guest card.

#### HOW TO CREATE A GUEST CARD

- You will need to click on the **+Guest** button.
- This step will lead you to the **Quick Guest** section.

| Dwell at Clear Lake |                   |                   |                     |     | ( | <b>Q</b> Availability | 🛉 Guest | + Service Reques             | it 🛛 🔡 Prorate Calcula | tor <b>T</b> Change Pro | operty 🟠 |
|---------------------|-------------------|-------------------|---------------------|-----|---|-----------------------|---------|------------------------------|------------------------|-------------------------|----------|
| Quick Guest         |                   |                   |                     |     |   |                       |         |                              |                        | 🛉 Show More             | 🖹 Save   |
| First*<br>Name      | Erica             | Property*         | Dwell at Clear Lake | Χ.  |   |                       |         | Expected 5/1/2023<br>Move In |                        |                         |          |
| Middle<br>Name      | Middle            | First*<br>Contact | Walk-in             | Χ . |   |                       | В       | edrooms <sup>*</sup> 1       | Ŧ                      |                         | l.       |
| Last*<br>Name       | Example           | Agent*            | Jasmine Jamison     | Χ.  |   |                       |         | Desired<br>Rent              | 0.00                   |                         | ining    |
| Preferred Name      | Preferred Name    | Source*           | Apartments.com      | Χ . |   |                       | 0       | ccupants 0                   | Ŧ                      |                         | ted Tra  |
| Cell<br>Phone       | (555) 555-5555    | Result            | choose              |     |   |                       |         | Pets 0                       |                        |                         | Rela     |
| Email*              | noemail@gmail.com | Date              | 4/21/2023           |     |   |                       |         |                              |                        |                         |          |

- You must fill out the following fields.
  - o First Name
  - Last Name
  - Preferred name: Only if applicable
  - o Cell Number
  - o Email
  - Property: It will default to your community
  - First Contact: How did they contact us? Call, email, etc. Did they walk in?
  - o Agent: Assign your name to make sure you receive credit
  - Source: Howe did they find out about our community? Facebook, apartments.com., etc.
  - $\circ$   $\;$  Expected move-in day.
  - Bedrooms: Number of bedrooms
- By utilizing the sales card, you should have the answers to all the questions and be able to fill out the guest card accordingly

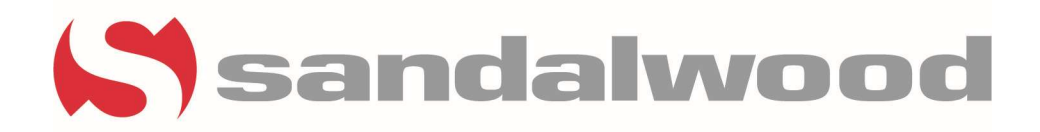

#### WHAT QUALIFIES AS A SHOW?

- When a prospect is shown an area of the community outside the leasing office, this is considered a show.
- Upon returning to the office from a tour, the first task you must complete is promptly entering the show into CRM.

## HOW TO ENTER A SHOW

- Go to the **+Add Activity** tab.
- You will be shown the screen below.

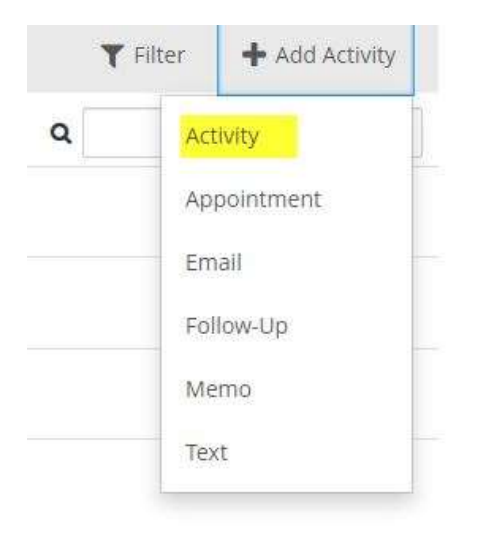

- This step will lead you to the **Add Activity** section.
- It will then prompt you to enter all the details.

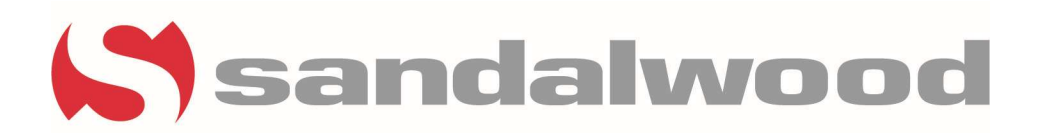

| Add Activity |                          |       | 💾 Save 🗙                                                  |
|--------------|--------------------------|-------|-----------------------------------------------------------|
| Type *       | Activity -               |       | She liked the floor plan but wants more<br>natural light. |
| Activity     | Show X +                 |       |                                                           |
| Show Type *  | Guided Tour -            |       |                                                           |
| Unit         | 101 - Dwell at Clear 🗙 👻 | Notes |                                                           |
| Agent*       | Jasmine Jamison 🗙 👻      |       |                                                           |
| Result       | choose                   |       |                                                           |
| Date *       | 4/21/2023                |       |                                                           |
| Time *       | 4:07 PM                  | CST   |                                                           |

- Fill out all the fields.
  - Type: Activity
  - Activity: Show
  - Show Type: Guided Tour
  - o Unit
  - o Agent: Assign yourself as the agent to receive credit
  - $\circ$   $\;$  Enter all details about the tour in the notes section then save.

### HOW TO ENTER A SHOW FROM AN APPOINTMENT

- Entering an appointment is different than entering a show. Even if you have an appointment, you are still required to enter the tour (show).
- First locate the appointment in the prospect's guest card

| 10.121 | Appointment: Guided | 🛔 Jasmine Jamison | Dwell at   | Save | <b>⊘</b> Complete | 0 |
|--------|---------------------|-------------------|------------|------|-------------------|---|
|        | Due in 12 minutes   |                   | Clear Lake |      |                   |   |

- Click on the box with a pencil inside of it to the very right
- This step will lead you to the Appointment Section

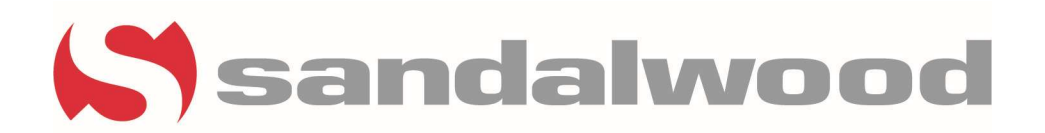

| Appointment      | Ø Missed              | 🕂 Show | 🖺 Save  🗎 D    | elete 😮 Cancel | 🖺 Co | omplete | × |
|------------------|-----------------------|--------|----------------|----------------|------|---------|---|
| Property*        | Dwell at Clear Lake 👻 |        | Start Date     | * 4/21/2023    |      |         |   |
| Unit             | select item 👻         |        | Start Time     | * 4:45 PM      | CS   | т       |   |
| Guest            | Erica Example         |        | Duration Hours |                | 0    |         |   |
| Agent*           | Jasmine Jamison 🗙 👻   | Ê      | Minutes        |                | 30   |         |   |
| Appointment Type | Guided Tour 👻         |        |                |                |      |         |   |
| Notes            |                       |        |                |                |      |         |   |

- Click on the **+Show** button
- This step will lead you to the Create Show for Appointment Section

| reate Show | for Appointment       |           |             |   | 🖺 Save | × |
|------------|-----------------------|-----------|-------------|---|--------|---|
| Property * | Dwell at Clear Lake   | Activity  | Show        | Ŧ |        |   |
| Unit*      | select item 👻         | Show Type | Guided Tour |   |        |   |
| Guest *    | Erica Example 👻       | Result    | choose      | * |        |   |
| Agent *    | Jasmine Jamison 🛛 🗙 👻 | Date*     | 4/21/2023   |   |        |   |
|            |                       | Time *    | 4:39 PM     |   | CST    |   |
| Notes      |                       |           |             |   |        |   |

- Fill out all the fields.
  - o Property
  - o Unit
  - o Guest
  - o Agent: Assign yourself as the agent to receive credit
  - o Activity: Show
  - o Show Type: Guided Tour
  - $\circ$   $\;$  Enter all details about the tour in the notes section then save.

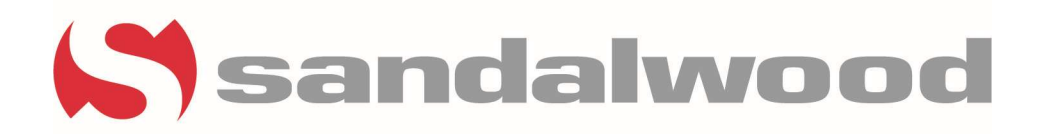